# **READ ME FIRST**

### For use with LaserJet Pro M255 M282 M283 printer series

Compatible W2110 color series with New Chip

#### **Cartridge Installation**

- Step 1: Make sure the power is turned on when replacing a new replacement toner cartridge
- Step 2: Install the new replacement cartridge into the printer and wait for 1-2 minutes
- Step 3: The LCD display should prompt the "The indicated cartridge are Non-HP cartridge" message, press OK to continue

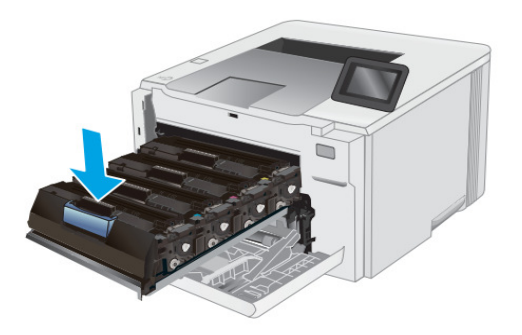

| ① Non-HP Cartridge                                                                      |                |
|-----------------------------------------------------------------------------------------|----------------|
| The indicated cartridge are<br>HP cartridge. HP cannot<br>guarantee the quality or reli | not<br>ability |
|                                                                                         | ОК             |

## SAY No to firmware update

Updating your printer firmware version or accepting new firmware update notifications from the OEM HP may stop you from using compatible cartridges. Turning off the automatic update setting on your printer and click '**No**" when receiving a new firmware update notification is the best way to protect your cartridges from any future firmware update issue.

#### How to disable Automatic Firmware Update on your printer

By turning off the automatic update setting on your printer, the printer will stop automatically downloading updates onto your printer and ask for permission before downloading any update.

- Step 1: Go to the Main page and select "Setup Menu"
- Step 2: On the Setup menu screen, select "Service"
- Step 3: On the Service screen, select "LaserJet Update" Click "Next" to continue
- Step 4: On the LaserJet Update screen, select "Manage Updates"
- Step 5: On the Manage Update screen, select "Allow Updates"
- Step 6: On the Allow Updates screen, select "No"

- The automatic firmware feature on your printer is now turned off -